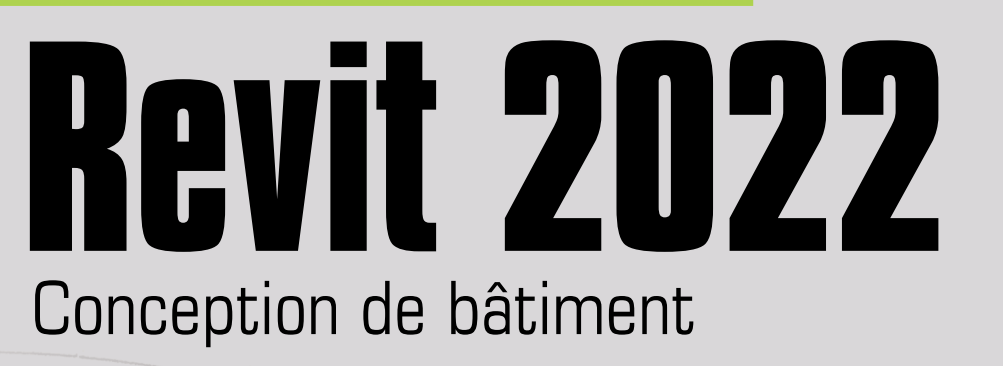

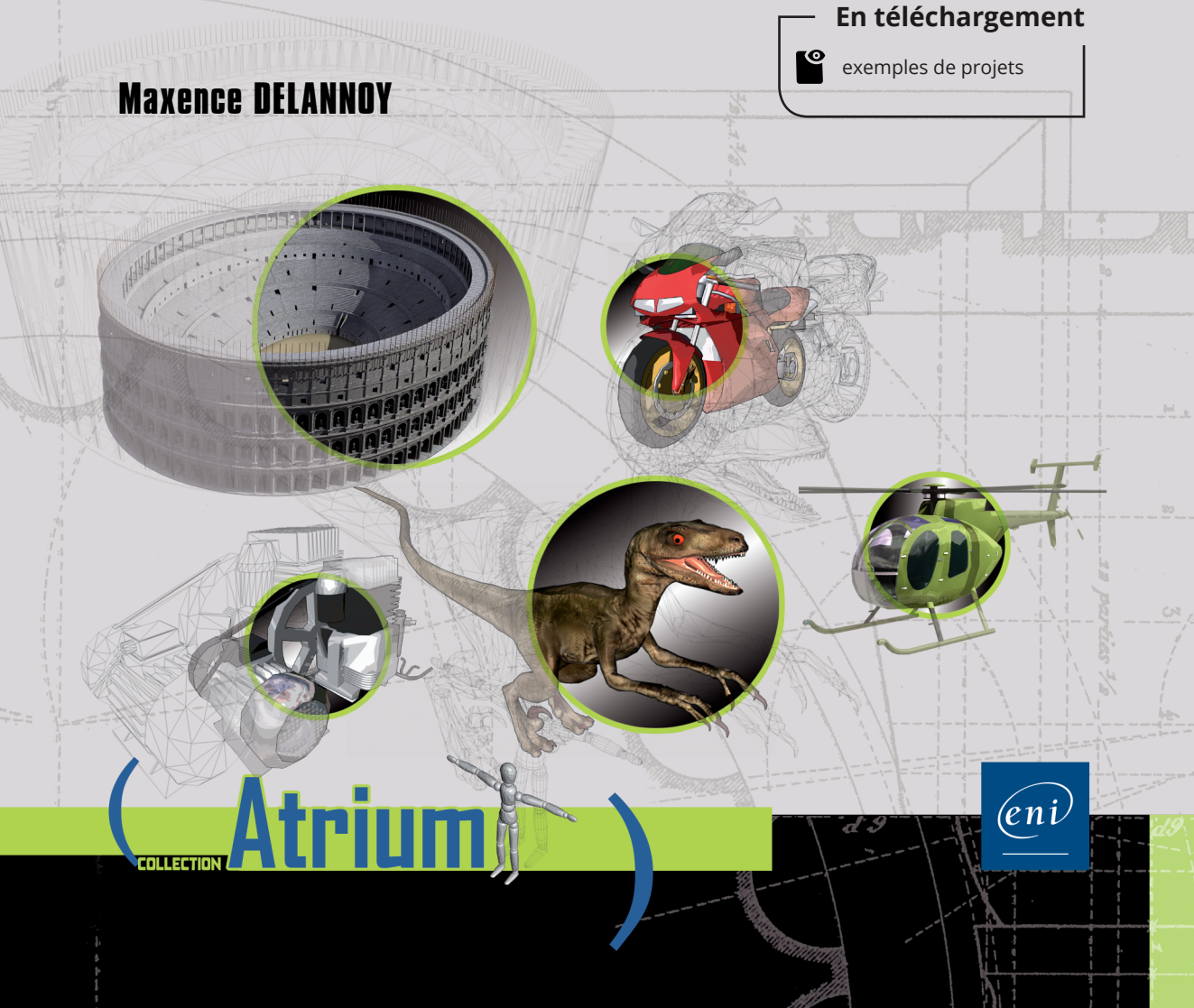

# Table des matières

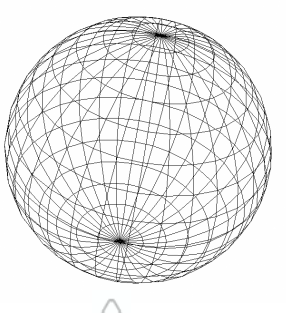

#### Introduction 1. 2. З. 4. 5. R. 7. 8. 9 13. Espaces de travail personnalisés......23 1. 2. З. 4. 5. R. 7 8 Q Hôtes et éléments héhernés

| 9.  | Hôtes et éléments hébergés | .26 |
|-----|----------------------------|-----|
| 10. | Vues                       | .26 |
| 11. | Feuilles                   | .26 |

| 12. | Pièces   | 26 |
|-----|----------|----|
| 13. | Surfaces | 26 |

#### Chapitre 1

#### Les projets

| A. | Créer un nouveau projet                   | 27 |
|----|-------------------------------------------|----|
| B. | Ouvrir un projet existant                 | 28 |
| С. | Enregistrer un projet                     | 29 |
| ۵. | Gérer les gabarits de projets             | 30 |
| E. | Renseigner les informations sur le projet | 32 |
| F. | Définir les unités de projet              | 33 |
| G. | Gérer les niveaux                         | 35 |
| H. | Définir l'emplacement du projet           | 37 |
|    | 1. Emplacement géographique               | 37 |

#### Chapitre 2 Modélisation

| IVI | DUGI | ISALION      |                |           |       |        |        |       |      |      |      |      |    |
|-----|------|--------------|----------------|-----------|-------|--------|--------|-------|------|------|------|------|----|
| A.  | Élén | nents archit | ecturaux       |           |       |        |        |       | <br> | <br> | <br> | <br> | 41 |
|     | 1.   | Murs         |                |           |       |        |        |       | <br> | <br> | <br> | <br> | 41 |
|     |      | a. Créer u   | n mur rectili  | gne       |       |        |        |       | <br> | <br> | <br> | <br> | 41 |
|     |      | b. Créer u   | n mur courb    | е         |       |        |        |       | <br> | <br> | <br> | <br> | 44 |
|     |      | c. Créer u   | n mur elliptir | que       |       |        |        |       | <br> | <br> | <br> | <br> | 45 |
|     |      | d. Créer u   | n mur inclin   | é ou à s  | ectio | n trap | iézoïa | iale  | <br> | <br> | <br> | <br> | 46 |
|     |      | e. Créer u   | n rectangle,   | un polyį  | gone  | ou ur  | ı cell | cle . | <br> | <br> | <br> | <br> | 47 |
|     |      | f. Utiliser  | les accroch    | ages      |       |        |        |       | <br> | <br> | <br> | <br> | 48 |
|     |      | g. Modific   | ation du pro   | fil       |       |        |        |       | <br> | <br> | <br> | <br> | 52 |
|     |      | h. Profils e | en relief et p | rofils en | creux | κ      |        |       | <br> | <br> | <br> | <br> | 52 |
|     | 2.   | Portes       |                |           |       |        |        |       | <br> | <br> | <br> | <br> | 56 |
|     | З.   | Fenêtres     |                |           |       |        |        |       | <br> | <br> | <br> | <br> | 58 |
|     | 4.   | Composan     | ts             |           |       |        |        |       | <br> | <br> | <br> | <br> | 59 |
|     | 5.   | Poteaux      |                |           |       |        |        |       | <br> | <br> | <br> | <br> | 60 |
|     | 6.   | Quadrillage  | S              |           |       |        |        |       | <br> | <br> | <br> | <br> | 63 |

| 7.  | Plans de construction                                |     |
|-----|------------------------------------------------------|-----|
| 8.  | Toits                                                |     |
|     | a. Création nar tracé                                | 68  |
|     | h Création nar extrusion                             | 72  |
|     | c. Création par face                                 |     |
|     | d. Attachement de murs à un toit                     |     |
|     | e. Avant-tnits                                       |     |
|     | f. Snus-faces                                        |     |
|     | n. Bord de toiture                                   |     |
|     | h. Gouttière                                         |     |
| 9.  | Plafnnds                                             |     |
|     | a. Création                                          |     |
|     | b. Plafonds inclinés                                 |     |
|     | c. Modification d'un plafond existant                |     |
|     | d. Positionnement du quadrillage                     |     |
|     | e. Modification du pas du quadrillage                | 80  |
|     | f. Suppression                                       |     |
| 10. | Sols                                                 |     |
| 11. | Escaliers                                            | 85  |
|     | a. Escalier par composant                            |     |
|     | b. Escalier par esquisse                             |     |
| 12. | Rampes d'accès.                                      |     |
| 13. | Mur-rideau                                           |     |
|     | a. Création d'un mur-rideau avec des pas réguliers   |     |
|     | b. Création d'un mur-rideau avec des pas irréguliers |     |
|     | с. Мепеаих                                           |     |
|     | d. Meneau avec un profil basé sur un type            | 101 |
|     | е. Раппеаих                                          | 101 |
|     | f. Systèmes de murs-rideaux                          | 102 |
| 14. | Textes 3D                                            | 105 |
| 15. | Lignes de modèle                                     | 105 |

|    | 16.  | Pièces                                              |
|----|------|-----------------------------------------------------|
|    |      | a. Création d'une pièce                             |
|    |      | b. Suppression d'une pièce                          |
|    | 17.  | Surfaces                                            |
|    | 18.  | Ouvertures                                          |
|    | 19.  | Assemblages                                         |
|    | 20.  | Éléments                                            |
|    | 21.  | Groupes                                             |
|    |      | a. Groupes de modèles                               |
|    |      | b. Groupes de détails                               |
|    |      | c. Groupe de détails attachés                       |
|    | 22.  | Composants in situ                                  |
|    |      | a. Création de la géométrie                         |
|    |      | b. Ouvertures                                       |
|    | ,    | c. Paramètres                                       |
| В. | Élér | nents de structure                                  |
|    | 1.   | Poutres                                             |
|    | 2.   | Fermes                                              |
|    | З.   | Contreventements                                    |
|    | 4.   | Systèmes de poutre                                  |
|    | 5.   | Justification et décalage des éléments de structure |
|    | 6.   | Extensions de départ et de fin                      |
|    | 7.   | Assemblages (connexions structurelles)              |
|    | 8.   | Fondations                                          |
|    |      | a. Semelles isolées                                 |
|    |      | b. Semelles de soutien de mur                       |
|    |      | c. Radier                                           |
|    | 9.   | Armature                                            |
|    |      | a. Armature à béton                                 |
|    |      | b. Armature surfacique                              |
|    |      | c. Armature suivant une trajectoire                 |

|    |      | d. Treillis                                               |
|----|------|-----------------------------------------------------------|
|    |      | e. Panneau de treillis                                    |
|    |      | f. Coupleurs d'armature                                   |
|    |      | g. Ensembles et numéros d'armature                        |
| C. | Sys  | stèmes                                                    |
|    | 1.   | Chauffage, ventilation et air conditionné                 |
|    | 2.   | Systèmes de gaines                                        |
|    | З.   | Génie climatique                                          |
|    | 4.   | Plomberie et canalisation                                 |
|    | 5.   | Systèmes de canalisation                                  |
|    | 6.   | Électrique                                                |
|    |      | a. Équipements électrique, appareils et luminaires        |
|    |      | b. Fil                                                    |
|    |      | c. Circuits                                               |
|    |      | d. Chemin de câbles                                       |
|    | 7.   | Fabrication                                               |
| ۵. | Voli | lumes in situ                                             |
|    | 1.   | Création d'un volume in situ                              |
|    | 2.   | Création de formes                                        |
|    |      | a. Extrusion                                              |
|    |      | b. Vide                                                   |
|    |      | c. Révolution                                             |
|    |      | d. Extrusion par chemin                                   |
|    |      | e. Raccordement par chemin                                |
|    |      | f. Lissage                                                |
|    |      | g. Importation d'un modèle issu d'un autre système de CAO |
|    | З.   | Insertion d'une famille de volumes                        |
|    | 4.   | Création de murs et de toits à partir d'un volume         |
|    | 5.   | Ajout de sols à un volume                                 |

|    | 6.   | Rationalisation des surfaces         a. Division d'une surface         b. Application d'une motif |     |
|----|------|---------------------------------------------------------------------------------------------------|-----|
|    |      | c. Insertion de composants de motif                                                               |     |
|    |      | d. Création d'une famille de composant de motif                                                   |     |
| E. | Lier | ns Revit                                                                                          |     |
|    | 1.   | Création d'un lien                                                                                |     |
|    | 2.   | Conversion d'un lien en groupe                                                                    | 204 |
|    | З.   | Conversion d'un groupe en lien                                                                    | 205 |
|    | 4.   | Sites partagés                                                                                    | 206 |

#### Chapitre 3

# Outils de modification

| A. | Séle | action                                               | 209 |
|----|------|------------------------------------------------------|-----|
| B. | Moc  | lification d'éléments                                | 210 |
|    | 1.   | Suppression                                          | 210 |
|    | 2.   | Déplacement                                          | 211 |
|    | З.   | Copie                                                | 212 |
|    | 4.   | Rotation.                                            | 212 |
|    | 5.   | Alignement                                           | 213 |
|    | 6.   | Déplacement de lignes et de composants avec les murs | 215 |
|    | 7.   | Décalage                                             | 216 |
|    | 8.   | Symétrie                                             | 217 |
|    | 9.   | Ajuster/prolonger                                    | 217 |
|    | 10.  | Scinder                                              | 219 |
|    | 11.  | Verrouillage                                         | 221 |
|    | 12.  | Réseau                                               | 222 |
|    | 13.  | Choix d'un nouvel hôte                               | 223 |
| С. | Moc  | lification de géométrie                              | 224 |
|    | 1.   | Ajustement                                           | 224 |
|    | 2.   | Couper la géométrie                                  | 226 |
|    | З.   | Attacher/détacher la géométrie                       | 227 |

| 4. | Attacher/détacher le toit    | 225 |
|----|------------------------------|-----|
| 5. | Peindre                      | 230 |
| 6. | Scinder la face              | 230 |
| 7. | Jonctions de poutres/poteaux | 231 |
| 8. | Jonctions de murs            | 232 |

### Chapitre 4

| Pa | aramètres personnalisés  |     |
|----|--------------------------|-----|
| A. | Introduction             | 235 |
| B. | Les paramètres de projet | 236 |
| С. | Les paramètres partagés  | 239 |
| 0. | Les paramètres globaux   | 244 |

### Chapitre 5

| Annotations |
|-------------|
|-------------|

| A. | Intro | oduction                                           | 247 |
|----|-------|----------------------------------------------------|-----|
| В. | Cote  | 2S                                                 | 247 |
|    | 1.    | Transformer une cote temporaire en cote permanente | 247 |
|    | 2.    | Ajouter des cotes alignées                         | 248 |
|    | З.    | Ajouter des cotes linéaires                        | 249 |
|    | 4.    | Ajouter des cotes angulaires                       | 250 |
|    | 5.    | Ajouter une cotation d'arcs et de cercles          | 251 |
|    | 6.    | Ajouter une cote d'élévation                       | 252 |
|    | 7.    | Ajouter une cote de coordonnées                    | 253 |
|    | 8.    | Ajouter des cotes d'inclinaison                    | 253 |
|    | 9.    | Familles systèmes                                  | 254 |
| С. | Mod   | difier une cote                                    | 258 |
| ۵. | Utili | ser les esquisses de détails                       | 261 |
|    | 1.    | Créer une esquisse                                 | 261 |
|    | 2.    | Ajouter des nuages de révision                     | 263 |
|    | З.    | Créer une zone de pochage                          | 264 |
|    | 4.    | Utiliser l'isolation                               | 268 |

| E. | Cré       | er un groupe de détails                        | 269 |
|----|-----------|------------------------------------------------|-----|
| F. | Cré       | er un composant de détail                      | 271 |
| G. | Ajoı      | uter du texte                                  | 272 |
| H. | Ajoi      | uter des étiquettes                            | 277 |
|    | 1.        | Ajouter une étiquette d'élément                | 278 |
|    | 2.        | Ajouter une étiquette d'élément multicatégorie | 281 |
|    | З.        | Ajouter une étiquette de matériau              | 281 |
|    | 4.        | Ajouter une étiquette de pièce et de surface   | 282 |
|    | 5.        | Ajouter des références de vue                  | 282 |
|    | 6.        | Numéroter des marches/contremarches            | 282 |
| I. | Ajoi      | uter des notes d'identification                | 283 |
| J. | ,<br>Créi | er une légende de motif/couleur                | 285 |
| K. | Insi      | érer des symboles                              | 288 |

# Chapitre 6 Familles

| A. | Cor | 1cept                            | . 291 |
|----|-----|----------------------------------|-------|
|    | 1.  | Les différents types de famille  | . 293 |
|    |     | a. Les familles système          | . 293 |
|    |     | b. Les familles chargeables      | . 293 |
|    |     | c. Les familles in situ          | . 295 |
| B. | Fan | nilles système                   | . 296 |
|    | 1.  | Les différentes familles système | . 296 |
|    |     | a. Mur de base                   | . 296 |
|    |     | b. Mur empilé                    | . 305 |
|    |     | c. Mur-rideau                    | . 307 |
|    |     | d. Toits                         | . 308 |
|    |     | e. Plafonds                      | . 308 |
|    |     | f. Sols                          | . 308 |
|    | 2.  | Modifier un type existant        | . 308 |
|    | З.  | Créer un nouveau type            | . 310 |

| С. | Farr | nilles          | ; chargeables                             | 11 |
|----|------|-----------------|-------------------------------------------|----|
|    | 1.   | Cha             | irger une famille                         | 11 |
|    | 2.   | Moc             | difier une famille existante              | 12 |
|    | З.   | Crée            | er une nouvelle famille                   | 13 |
|    |      | а.              | Choisir un gabarit de famille             | 13 |
|    |      | b.              | Plans de référence                        | 15 |
|    |      | C.              | Famille autonome                          | 19 |
|    |      | d.              | Famille basée sur un hôte                 | 19 |
|    |      | <b>e</b> .      | Famille basée sur une ligne               | 20 |
|    |      | f.              | Famille basée sur une face                | 22 |
|    |      | g.              | Famille RPC                               | 23 |
|    |      | h.              | Paramètres                                | 24 |
|    |      | i.              | Catalogues de types                       | 26 |
|    |      | j. <sup>.</sup> | Tables de consultation                    | 30 |
|    |      | k. '            | Visibilité des éléments                   | 30 |
|    |      | l.              | Familles imbriquées                       | 32 |
|    |      | m.              | Composants adaptatifs                     | 33 |
|    |      | п.              | Point de calcul de pièce                  | 34 |
|    |      | 0.              | Catégorie et paramètres de famille        | 35 |
|    | 4.   | Sup             | pression des familles et types inutilisés | 36 |

### Chapitre 7

#### Phases

| A. | Concept                              | 339 |
|----|--------------------------------------|-----|
| B. | Créer une phase                      | 340 |
| С. | Utiliser les filtres de phases       | 341 |
| 0. | Utiliser l'outil Démolir             | 346 |
| E. | Utiliser les éléments de remplissage | 347 |

#### Chapitre 8

| Nomenclatures                                |    |
|----------------------------------------------|----|
| A. Nomenclatures                             | 49 |
| 1. Créer une nomenclature pour une catégorie | 49 |
| 2. Créer une nomenclature multicatégorie     | 59 |
| B. Nomenclatures de portes et fenêtres 31    | 60 |
| C. Nomenclatures de clés                     | 61 |
| D. Relevés de matériaux                      | 62 |
| E. Liste des feuilles                        | 64 |
| F. Bloc-notes                                | 64 |
| G. Liste de vues                             | 67 |
| H. Modifier une nomenclature                 | 67 |
| I. Insérer une nomenclature sur une feuille  | 72 |
| J. Exportation d'une nomenclature            | 74 |

#### Chapitre 9 Vuon et fouillen

| ٧U | 62   |                                                          |     |
|----|------|----------------------------------------------------------|-----|
| А. | Vue  | ıs 2D                                                    | 375 |
|    | 1.   | Créer des vues en plan                                   | 375 |
|    |      | a. Créer un plan d'étage                                 | 375 |
|    |      | b. Créer une zone de plan de coupe                       | 376 |
|    | 2.   | Créer des vues en élévation                              | 378 |
|    | З.   | Créer une vue en coupe                                   | 381 |
|    | 4.   | Créer une vue de détail                                  | 382 |
|    | 5.   | Vues de dessin                                           | 382 |
| В. | Vue  | IS 3D                                                    | 383 |
|    | 1.   | Choisir un type de projection (parallèle ou perspective) | 383 |
|    | 2.   | Changer le style visuel d'une vue                        | 384 |
|    | З.   | Ombres et études d'ensoleillement                        | 388 |
|    | 4.   | Exporter une étude d'ensoleillement                      | 391 |
|    | 5.   | Jeux de déplacement                                      | 393 |
| С. | Crée | er des gabarits de vues                                  | 394 |

| D. I             | Créer des vues dépendantes                                                                                                    | 397  |
|------------------|----------------------------------------------------------------------------------------------------|------|
| E.               | Feuilles                                                                                                    | 399  |
|                  | 1. Créer une feuille                                                                                                    | 399  |
| 1                | 2. Cartouche                                                                                                    | 401  |
|                  | a. Remplir et modifier un cartouche existant                                                                                                    | 401  |
|                  | b. Créer un nouveau cartouche                                                                                                    | 402  |
| ;                | 3. Ajouter une nomenclature                                                                                                    | 402  |
| 4                | 4. Gérer les révisions                                                                                                    | 403  |
| ļ                | 5. Modifier une vue à partir d'une feuille                                                                                                    | 405  |
| F. I             | Légendes                                                                                                    | 406  |
|                  | I. Créer une légende de composant         I.         I. <thi.< th="">         I.         I.         I.         I.         I.         I.         I.         I.         I.         I.         I.         I.         I.         I.         I.         I.         I.         I.         I.         I.         I.         I.         I.         I.         I.</thi.<> | 406  |
| ł                | 2. Créer une légende de note d'identification                                                                                                    | 407  |
| G. I             | Imprimer                                                                                                    | 408  |
| Cha              | anitre 10                                                                                                    |      |
| Vie              | ihilitó ot affichane                                                                                                    |      |
|                  | Affichar/magnuar das álámonts                                                                                                    | /117 |
| R I              | Modifior la vieibilità at/ou la etula dae álàmante                                                                                                    | /16  |
| о. т<br>С        | Mouniei la Visionile el/ ou le sigle des cierrentes                                                                                                    | /10  |
|                  | Anitanar na filtra è una vua                                                                                                    | /10  |
| ы. <i>1</i><br>Е | Appliquel un lille e une vue                                                                                                    | 4CU  |
| L. /             | Anicher des lighes lines                                                                                                    | 422  |
| 1. 1             | uniaer ruun runn de coupe                                                                                                    | 466  |
| Cha              | apitre 11                                                                                                    |      |
| Écł              | nange de données                                                                                                    |      |
| A. I             | Importer ou lier un fichier CAO                                                                                                    | 425  |
|                  | 1. Positionner le lien                                                                                                    | 426  |
| 1                | 2. Importer les calques                                                                                                    | 426  |
|                  | 3. Choisir l'unité à utiliser                                                                                                    | 427  |

 4. Choisir les couleurs
 428

 5. Remplacer les polices SHX par des polices TrueType
 428

 6. Autres options
 428

|    | 7.    | Gérer les liens CAD                | 29 |
|----|-------|------------------------------------|----|
|    | 8.    | Modifier une occurrence importée   | 30 |
| B. | Imp   | orter/lier un PDF ou une image     | 32 |
| С. | Ехр   | orter/importer/lier un fichier IFC | 35 |
| ۵. | Imp   | orter des objets ACIS              | 38 |
| E. | Utili | ser un nuage de points             | 39 |
| F. | Insé  | érer une image raster              | 41 |
| G. | Ехр   | orter au format PDF 2D             | 43 |
| H. | Pub   | lier au format DWF                 | 45 |
| I. | Autr  | es formats d'échange               | 46 |

#### Chapitre 12

### Conception de sites

| A. | Intri | oduction                                              | 7 |
|----|-------|-------------------------------------------------------|---|
| B. | Sur   | face topographique                                    | 7 |
|    | 1.    | Créer une surface topographique                       | 7 |
|    | 2.    | Simplifier une surface topographique                  | 1 |
|    | З.    | Découper une surface en sous-régions                  | 2 |
|    | 4.    | Scinder une surface topographique                     | 2 |
|    | 5.    | Fusionner des surfaces                                | 3 |
|    | 6.    | Créer une zone nivelée                                | 4 |
| С. | Lim   | ite de propriété                                      | 5 |
|    | 1.    | Créer une limite par distances et relevés de position | 5 |
|    | 2.    | Créer une limite par esquisse                         | 6 |
|    | З.    | Étiquetage                                            | 7 |
|    | 4.    | Créer une nomenclature                                | 7 |
| ۵. | Terr  | e-pleins                                              | 7 |
|    | 1.    | Créer un terre-plein                                  | 7 |
| E. | Ajoı  | uter des places de parking et des composants de site  | 8 |
| F. | Mo    | difier les paramètres de site                         | 9 |

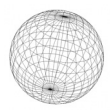

#### Chapitre 13 Travail en équir

| 116 | avall | l en équipe                                  |     |
|-----|-------|----------------------------------------------|-----|
| A.  | Moc   | dèle lié                                     | 463 |
| B.  | Mod   | dèle central                                 | 463 |
|     | 1.    | Partage basé sur un fichier                  | 463 |
|     | 2.    | Partage basé sur un serveur                  | 472 |
| C.  | Coo   | rdination                                    | 472 |
|     | 1.    | Utiliser l'outil Copier/Contrôler            | 473 |
|     | 2.    | Utiliser l'outil Révision de la coordination | 474 |
|     | З.    | Vérifier des interférences                   | 476 |
|     |       |                                              |     |

### Chapitre 14

| Rendu |  |
|-------|--|
|-------|--|

| A. | Introduction                                   | 479 |
|----|------------------------------------------------|-----|
| B. | Créer un rendu d'une vue 30                    | 480 |
| С. | Définir la zone du rendu                       | 482 |
| ۵. | Créer une scène en perspective                 | 483 |
| E. | Matériaux                                      | 486 |
|    | 1. Modifier un matériau                        | 487 |
|    | 2. Créer un matériau                           | 491 |
| F. | Éclairage                                      | 494 |
| G. | Éléments d'environnement                       | 499 |
|    | 1. Ajouter un arrière-plan                     | 499 |
|    | 2. Insérer des plantes, véhicules, personnages | 500 |
|    | 3. Utiliser les vignettes                      | 502 |
| H. | Effectuer un rendu via le cloud                | 504 |

#### Chapitre 15 Vigita virtualle

| site virtuelle            |                                                                                                    |
|---------------------------|----------------------------------------------------------------------------------------------------|
| Introduction              | 509                                                                                                    |
| Créer un chemin           | 509                                                                                                    |
| Prévisualiser l'animation | 510                                                                                                    |
| Modifier un chemin        | 510                                                                                                    |
| Exporter                  | 513                                                                                                    |
|                           | site virtuelle<br>Introduction<br>Créer un chemin<br>Prévisualiser l'animation<br>Modifier un chemin<br>Exporter |

| Chapitre 16                                                      |     |
|------------------------------------------------------------------|-----|
| Personnalisation de Revit                                        |     |
| A. Personnaliser le ruban                                        | 515 |
| 3. Personnaliser la barre d'outils d'accès rapide                | 516 |
| C. Ajouter des raccourcis-clavier                                | 518 |
| D. Gérer la palette Arborescence du projet                       | 520 |
| Е. Дупато                                                        | 524 |
| F. Programmation                                                 | 527 |
| 1. Création de macros avec l'EDI intégré                         | 527 |
| 2. Sécurité des macros                                           | 534 |
| 3. Utilisation de Microsoft Visual Studio Community Edition 2019 | 536 |
|                                                                  |     |
| Index                                                            | 541 |
|                                                                  |     |

# Chapitre 2 Modélisation

#### A. Éléments architecturaux

#### 1. Murs

Les murs et cloisons sont les éléments de base de toute conception architecturale. Revit propose de nombreuses options permettant de modéliser n'importe quel type de séparation verticale.

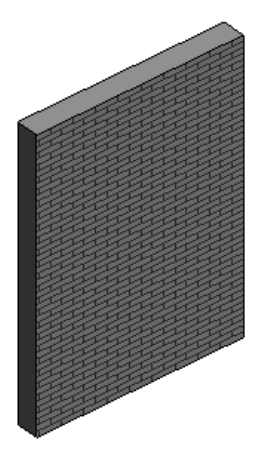

- a. Créer un mur rectiligne
- Pour placer un nouveau mur, dans l'onglet Architecture, cliquez sur le bouton Mur u du groupe de fonctions Création.

Si l'option **Chaîner** de la barre des options est cochée, chaque point d'arrivée d'un mur devient le point de départ du mur suivant. Notez que Revit joint automatiquement les murs.

| Ligne de justification: Axe du mur 🗸 🗸 |  | ✔ Chaîner Déca | alage: | 0.0 | Rayon: |
|----------------------------------------|--|----------------|--------|-----|--------|
|----------------------------------------|--|----------------|--------|-----|--------|

 $\land$ 

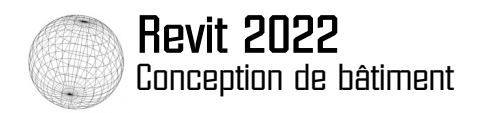

Revit affiche en temps réel la longueur du mur et son inclinaison par rapport à l'axe horizontal.

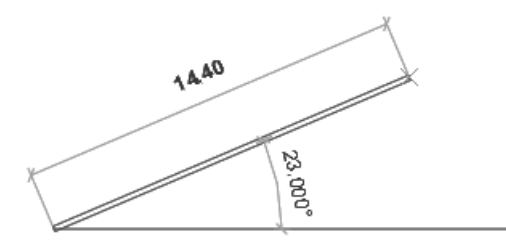

Pour renseigner la longueur du mur, saisissez directement sa valeur. La valeur saisie apparaît alors automatiquement dans une zone de texte située sur la cote de longueur. Appuyez sur pour valider.

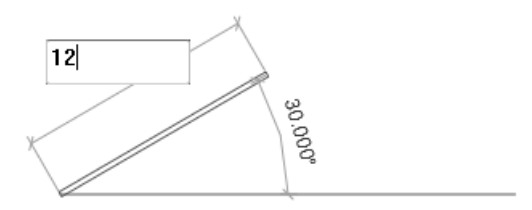

#### Remarque

C'est toujours la cote dont le texte est en gras qui reçoit l'entrée utilisateur.

Vous pouvez également saisir un angle précis si l'option **Chaîner** n'est pas activée. Juste après avoir cliqué sur le point d'arrivée, le mur apparaît avec sa cote de longueur et sa cote d'angle. Vous pouvez alors cliquer sur le texte de la cote angulaire pour le modifier (vous pouvez également faire de même avec la longueur).

• Pour verrouiller des alignements entre les murs, cliquez sur un des symboles représentant un

cadenas 🗂 . Une fois qu'un alignement a été verrouillé, Revit s'efforce de le maintenir en place quand vous déplacez l'extrémité d'un des murs.

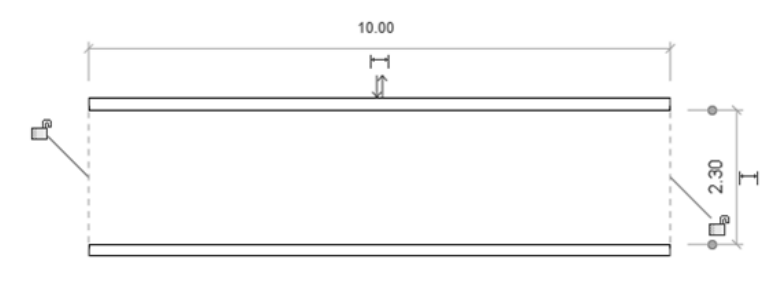

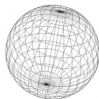

#### Remarque

Vous pouvez également mettre en place ces contraintes d'alignement à l'aide de l'outil **Aligner** de l'onglet **Modifier** (cf. chapitre Outils de modification).

N'abusez pas des contraintes car elles peuvent devenir très difficiles à gérer.

Pour repositionner un mur, sélectionnez-le. Les cotes temporaires de positionnement apparaissent. Cliquez sur la valeur de la cote pour la modifier et saisissez une autre valeur puis appuyez sur - pour valider.

L'élément est alors déplacé.

#### Remarque

Vous pouvez déplacer un mur sélectionné avec les flèches de direction du clavier.

Vous pouvez également modifier sa longueur ou son angle d'inclinaison (la cote d'angle n'apparaît pas si l'élément est horizontal ou vertical).

Si vous sélectionnez plusieurs éléments ou si le projet est complexe, les cotes temporaires n'apparaissent pas. Vous pouvez en faire apparaître certaines en cliquant sur le bouton **Activer les cotes** dans la barre d'options.

Les cotes de positionnement peuvent parfois s'accrocher à des références qui ne vous conviennent pas. Vous pouvez déplacer les lignes d'attache à l'aide des poignées rondes bleues

pour sélectionner la référence concernée (l'axe du mur par exemple).

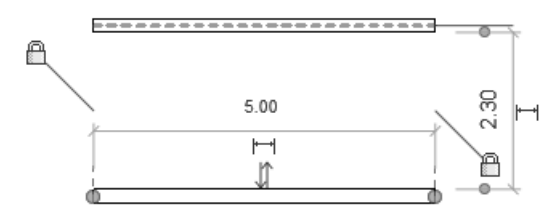

#### Remarque

Les modifications apportées aux lignes d'attache ne sont conservées que le temps de la session d'édition. Elles seront réinitialisées si vous fermez le projet.

Si vous souhaitez utiliser votre modèle pour des calculs de structure, vous devez différencier les murs porteurs des murs non porteurs. Les murs créés avec la fonction **Mur** sont, par défaut, des murs de cloisonnement.

• Pour les transformer en murs porteurs, cochez l'option Structure dans la palette Propriétés.

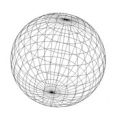

Il est possible de préciser également l'utilisation structurelle : **Porteur** (murs qui supportent une charge verticale), **Contreventement** (murs qui résistent aux charges latérales) ou **Combiné** (murs qui supportent à la fois une charge verticale et des charges horizontales).

Vous pouvez aussi créer directement des murs porteurs en sélectionnant, dans la liste du bouton

Mur, l'option Mur porteur . Le bouton Mur est également accessible depuis l'onglet Structure.

Dans la liste du bouton **Mur**, l'option **Mur par face** permet de créer un mur basé sur une face d'un volume. Les volumes sont des objets géométriques qui peuvent prendre des formes diverses. Cette option permet donc de créer des murs de n'importe quelle forme. La création de volume est abordée un peu plus loin dans ce chapitre.

- b. Créer un mur courbe
- Pour créer un mur courbe, cliquez sur le bouton Mur de l'onglet Architecture puis, selon la méthode à utiliser, sélectionnez un des quatre outils Arc du groupe Dessiner de l'onglet contextuel Modifier | Placer Mur.

**Arc début-fin-rayon** : vous devez indiquer le point de départ de l'arc, son point d'arrivée et son rayon. Vous pouvez spécifier au clavier la distance entre les deux extrémités et le rayon.

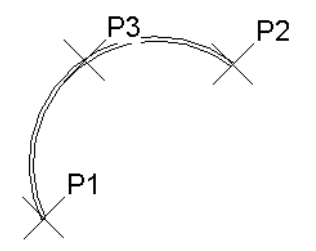

**Arc centre-fins** : vous devez renseigner la valeur du point central de l'arc, son point de départ et son point d'arrivée. Vous pouvez spécifier au clavier le rayon de l'arc et l'angle parcouru.

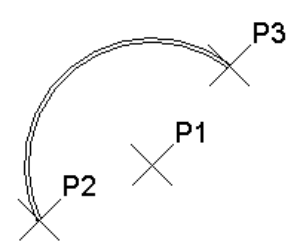

© Editions ENI - Toute reproduction interdite

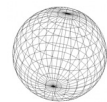

**Arc fin tangente** : pour utiliser cette méthode, vous devez déjà avoir un mur existant. En sélectionnant une de ses extrémités, Revit crée un arc qui lui est tangent. Vous devez ensuite saisir le point d'arrivée.

**Arc de congé** : pour utiliser cette méthode, vous devez déjà avoir deux murs existants. En sélectionnant un point sur chaque mur, ils seront raccordés par une portion de mur courbe.

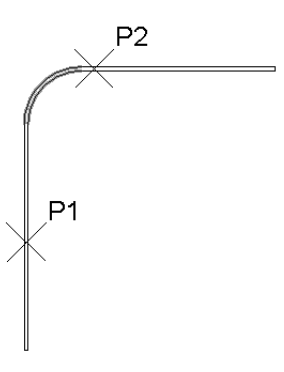

- c. Créer un mur elliptique
- Pour créer un mur elliptique, cliquez sur le bouton **Mur** de l'onglet **Architecture**, puis sélectionnez

l'outil Ellipse 🖾 du groupe Dessiner de l'onglet contextuel Modifier | Placer Mur.

- Dans la zone de travail pointez le centre de l'ellipse.
- Pointez le premier axe de l'ellipse. Vous pouvez saisir une cote exacte avec le clavier.
- Pointez le second axe de l'ellipse. Comme pour le premier axe, vous pouvez saisir une cote exacte avec le clavier.

#### Remarque

- Revit ne sait pas gérer une ellipse complète donc il crée deux demi-portions d'ellipse.
- Pour créer une ellipse partielle, cliquez sur l'outil Ellipse partielle points demandés sont les mêmes que pour l'ellipse complète.

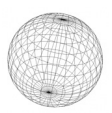

Nouveauté

- d. Créer un mur incliné ou à section trapézoïdale
- Pour créer un mur incliné, choisissez l'option Inclinée dans la liste des valeurs possibles pour le paramètre Section dans le groupe Contraintes de la palette Propriétés. Vous pouvez modifier cette option au moment où vous tracez le mur ou après l'avoir dessiné. Vous pouvez ensuite définir l'angle d'inclinaison via le paramètre Angle par rapport à la verticale qui se trouve juste en-dessous.
- Pour créer un mur à section trapézoïdale, c'est un peu plus compliqué. Il faut sélectionner l'option Trapézoïdale du paramètre Section, mais vous ne pouvez le faire qu'avec un type de mur qui contient une couche d'épaisseur variable.

Comme nous le verrons dans le chapitre consacré aux familles, certains éléments comme les murs, les dalles et les toits ont une structure comportant une ou plusieurs couches. Pour pouvoir dessiner des murs avec une section trapézoïdale, vous devez définir une de ces couches comme variable.

- Cliquez donc sur le bouton Mur puis, dans la palette Propriétés, cliquez sur Modifier le type (bouton en haut à droite). Dans la fenêtre Propriétés du type qui s'affiche, cliquez sur le bouton Modifier qui se trouve en regard du paramètre Structure (groupe de paramètres Construction).
- Dans la fenêtre Modifier l'assemblage, vous voyez la liste des couches qui s'affiche. La dernière colonne comporte des cases à cocher qui vous permettent de définir la couche comme variable.

| Modifier l'assemblage                              |                                       |                                                                                            |                          |                |               |                        |           |  |
|----------------------------------------------------|---------------------------------------|--------------------------------------------------------------------------------------------|--------------------------|----------------|---------------|------------------------|-----------|--|
| Famille:<br>Type:<br>Epaisse<br>Résista<br>Masse t | eur totale:<br>nce (R):<br>thermique: | Mur de base<br>Générique - 200 r<br>200.0 (Par défau:<br>0.0000 (m²·K)/W<br>0.00 kJ/(m²·K) | nm<br>t)                 |                | Exem          | ple de hauteur:        | 5000.0    |  |
| Couch                                              | ches                                  |                                                                                            |                          | COTE EXTERIEUR |               |                        |           |  |
|                                                    | Fonction Matériau                     |                                                                                            | Matériau                 | Epaisseur      | Retournements | Matériau<br>structurel | Variable  |  |
| 1                                                  | Limite de                             | la couche princip                                                                          | Couches au-dessus        | 0.0            |               |                        |           |  |
| 2                                                  | Porteur/Os                            | sature [1]                                                                                 | <par catégorie=""></par> | 200.0          |               | $\checkmark$           | $\square$ |  |
| 3                                                  | Limite de                             | la couche princip                                                                          | Couches en dessous       | 0.0            |               |                        |           |  |
|                                                    |                                       |                                                                                            |                          |                |               |                        |           |  |
|                                                    |                                       |                                                                                            |                          |                |               |                        |           |  |
|                                                    |                                       |                                                                                            |                          |                |               |                        |           |  |
|                                                    |                                       |                                                                                            |                          |                |               |                        |           |  |

Cochez la case correspondant à la couche concernée puis validez par OK pour fermer les différentes fenêtres. Quand vous serez revenu à la zone de travail, l'option Trapézoïdale devrait pouvoir être sélectionnée.

© Editions ENI - Toute reproduction interdite

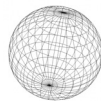

Cochez la case Remplacer les propriétés de type (par défaut les angles sont définis par le type), puis utilisez les paramètres Angle externe et Angle interne pour définir les angles d'inclinaison de vos parois.

| Section                          | Trapézoïdale |
|----------------------------------|--------------|
| Remplacer les propriétés de type |              |
| Angle externe                    | 0.00°        |
| Angle interne                    | 0.00°        |
| Structure                        | *            |

- e. Créer un rectangle, un polygone ou un cercle
- Pour créer un rectangle, cliquez sur le bouton Mur de l'onglet Architecture puis sélectionnez l'outil

Rectangle 🗐 du groupe Dessiner de l'onglet contextuel Modifier | Placer Mur.

 Cliquez, dans la zone de travail, pour indiquer la position du premier coin puis cliquez à l'emplacement du coin opposé.

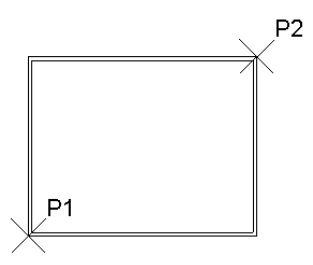

• Pour modifier les dimensions du rectangle après sa création, cliquez sur les valeurs des cotes de longueur et de largeur et modifiez-les. Appuyez ensuite sur 🖃 pour valider.

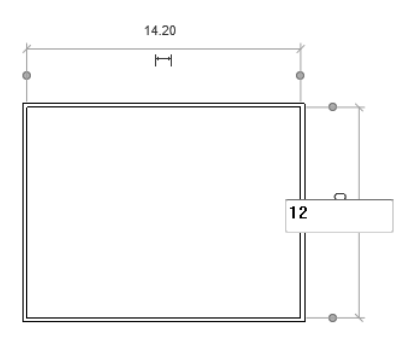